|               | Procedimento Operacional Padrão                | PORT                            |
|---------------|------------------------------------------------|---------------------------------|
|               | Utilização de Estufa Bacteriológica            |                                 |
| POP nº 003    | Elaborado por: Tiago Domingos Mouzinho Barbosa | Data da emissão:<br>07/01/2017  |
| Versão nº: 02 | Revisado por: Sarah Alves Auharek              | Data da vigência:<br>07/01/2021 |
|               | Aprovado por: Sarah Alves Auharek              |                                 |

- 1. Objetivo: Procedimento Operacional Padrão para o uso de Estufa Bacteriológica
- 2. Responsável: Professores, alunos e técnicos
- 3. Alcance: Laboratório de Microscopia da Faculdade de Medicina do Mucuri (FAMMUC)
- 4. Materiais e equipamentos:
  - 4.1 Estufa Bacteriológica Solab SL-101
- 5. Descrição do equipamento: A Estufa Bacteriológica Solab SL-101 favorece o crescimento de microrganismos pela incubação na temperatura adequada. A faixa de temperatura do equipamento varia de ambiente +7°C até 80°C. A Estufa possui porta interna em vidro que permite o acompanhamento visual sem perca de calor e estabilidade térmica e controle de processos digital.

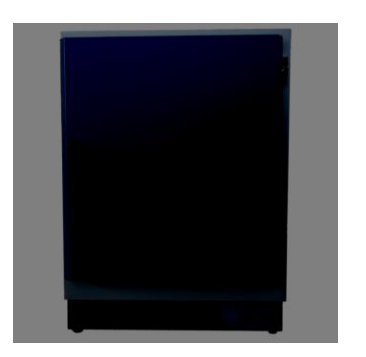

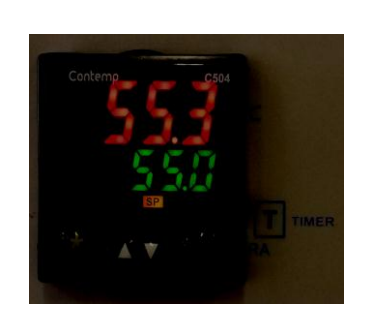

O teclado é composto por 4 teclas, as quais possuem as seguintes funções:

Tecla \*: Seleção do bloco de parâmetros;

- Tecla : Incrementar ou trocar a variável apresentada;
- Tecla▼ : Decrementar ou trocar a variável apresentada;
- Tecla ← : Entrar/sair no conteúdo do parâmetro

#### 6. Procedimentos gerais:

|               | Procedimento Operacional Padrão                |                                 |
|---------------|------------------------------------------------|---------------------------------|
|               | Utilização de Estufa Bacteriológica            |                                 |
| POP nº 003    | Elaborado por: Tiago Domingos Mouzinho Barbosa | Data da emissão:<br>07/01/2017  |
| Versão nº: 02 | Revisado por: Sarah Alves Auharek              | Data da vigência:<br>07/01/2021 |
|               | Aprovado por: Sarah Alves Auharek              |                                 |

### **©** SUB PARÂMETROS:

Para acessar os parâmetros deste bloco e com o controlador na Tela Principal.

- 6.1. Pressione a tecla \* por 5 segundos, o display mostrará *Conf*;
- 6.2. Para selecionar um parâmetro utilize as teclas  $\blacktriangle$  e $\mathbf{\nabla}$ ;
- 6.3. Para entrar no parâmetro pressione a tecla  $\leftarrow$ , o valor do parâmetro piscará no display;
- 6.4. Para ajustar o valor utilize as teclas  $\blacktriangle e \nabla$ ;

6.5. Para encerrar o ajuste pressione ←. O valor ajustado para de piscar e o display volta a mostrar o nome do parâmetro;

6.6. Para voltar à tela principal mantenha a tecla \* pressionada, o display indica o valor do parâmetro momentaneamente, em seguida o nome do parâmetro e depois o display volta à tela principal.

### **Ø** PROGRAMANDO A TEMPERATURA

Após o controlador energizar a temperatura ambiente será exibida em vermelho;

1. Selecione a temperatura de trabalho pressionando  $\blacktriangle$  e  $\nabla$ . O valor da temperatura de trabalho é iluminado em verde.

2. O valor da temperatura exibida em vermelho passará a aumentar ou decrementar conforme a temperatura selecionado. Nesse ponto a temperatura exibida em vermelho não mais corresponderá à temperatura ambiente, mas sim a temperatura no interior da Estufa.

### **©** TEMPORIZADOR

- 1. Pressione a tecla \* por 5 segundos, o display mostrará *Conf*;;
- 2. Pressione a tecla **V** até aparecer no display a opção *AI.rt*;
- 3. Pressione a tecla ← para entrar no parâmetro;
- 4. Pressione a tecla **A** para alterar o valor (valor dado em minutos);

5. Pressione novamente a tecla ← para encerrar o ajuste. O valor ajustado para de piscar e o display volta a mostrar o nome do parâmetro;

|               | Procedimento Operacional Padrão                |                                 |
|---------------|------------------------------------------------|---------------------------------|
|               | Utilização de Estufa Bacteriológica            |                                 |
| POP nº 003    | Elaborado por: Tiago Domingos Mouzinho Barbosa | Data da emissão:<br>07/01/2017  |
| Versão nº: 02 | Revisado por: Sarah Alves Auharek              | Data da vigência:<br>07/01/2021 |
|               | Aprovado por: Sarah Alves Auharek              |                                 |

6. Para voltar à tela principal mantenha a tecla \* pressionada.

OBS:

- o timer só será disparado após o equipamento atingir a temperatura ajustada anteriormente.
- Para inutilizar o **TIMER** altere o valor para oFF.

## **©** EXECUÇÃO DA AUTO SINTONIA

Utilizada caso a temperatura permaneça instável no processo:

- 1. Pressione a tecla \* por 5 segundos, o display mostrará *Conf*;;
- 2. Pressione a tecla  $\mathbf{\nabla}$  até aparecer no display a opção A.t;
- 3. Pressione a tecla ← para entrar no parâmetro;
- 4. Pressione a tecla **A** para alterar o valor para a opção *on*;
- 5. Pressione novamente a tecla <br/>  $\leftarrow$ . A opção ajustada para de piscar e o display volta a mostrar

o nome do parâmetro;

6. Para voltar à tela principal mantenha a tecla \* pressionada.

OBS:

# - Em processos, nos quais oscilações de temperatura podem causar danos, ajustar o Set-Point (SP) 10% abaixo do valor de trabalho para efetuar a auto-sintonia;

- O Set-Point não pode ser alterado durante o processo de auto-sintonia, caso isso ocorra os parâmetros retornarão ao estado anterior.

### 7. Referências bibliográficas:

Solab Equipamentos para Laboratórios. Manual de Instruções da Estufa Bacteriológica SL-101.